## PARAFLAYACAK KULLANICILARDAN KOORDİNASYON BİLGİSİNİN KADIRILMASI

Evrak(Kurum İçi/Kurum Dışı) oluşturan kişi kendi üst birimi haricinde farklı bir birimde görevli olan kişiyi parafçı olarak tanımlaması durumunda farklı birimdeki kişi ya da kişiler aşağıda örneklendiği gibi **Koordinasyon** bilgisi altında yer alır.

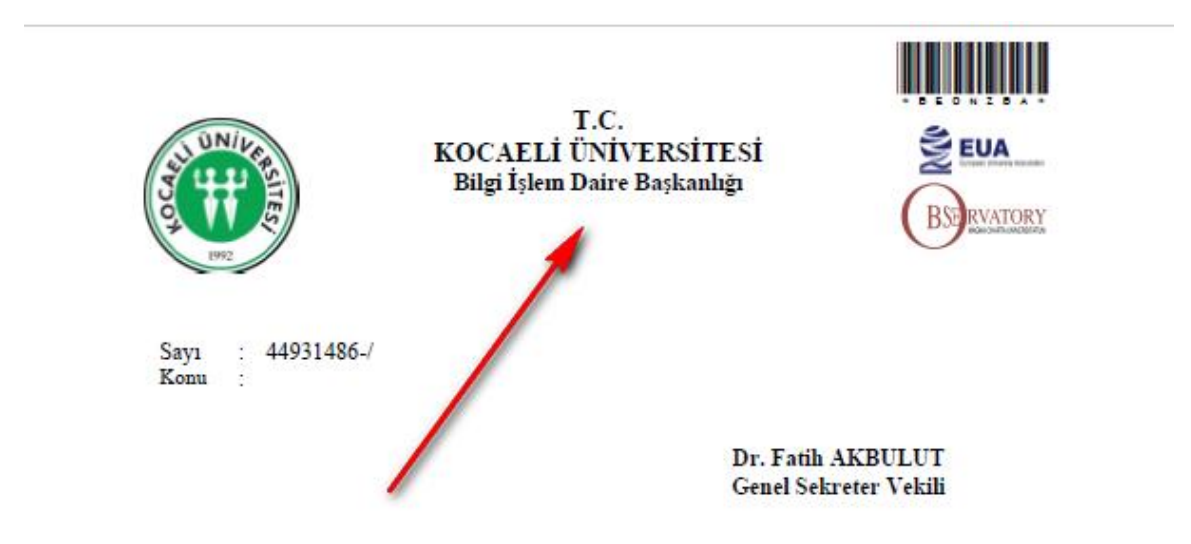

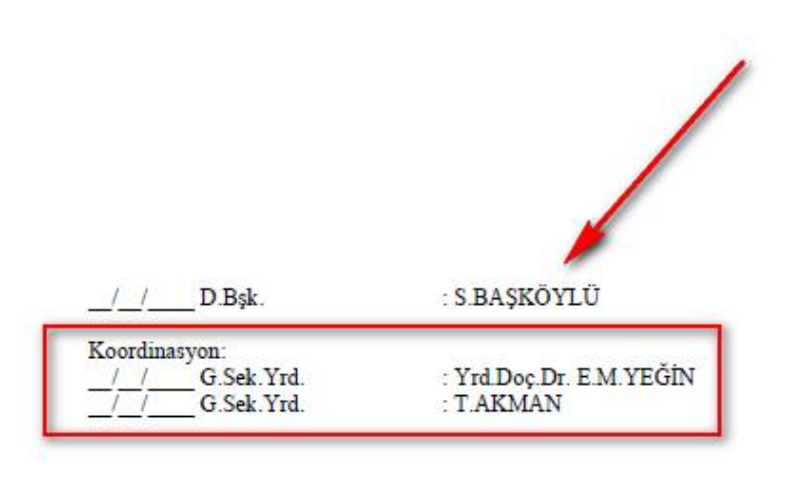

Evrak üzerindeki Koordinasyon tanımını kaldırmak isterseniz aşağıdaki adımları takip ediniz:

**1**- Parafçıları ekledikten sonra aşağıda kutucuk içinde gösterilen **(Koordinasyon Paraflarını Değiştir)** yazısının üzerine tıklayınız.

| <ul> <li>Paraf ve İmza Bilgile</li> </ul>                          | eri .                                                                                                |   |                        |                        |          |        |  |
|--------------------------------------------------------------------|----------------------------------------------------------------------------------------------------|---|------------------------|------------------------|----------|--------|--|
| Paraflayacak Kullanıcılar<br>(Kooránasyon Paraflarını<br>Değiştir) | Seyfullah BAŞKÖYLÜ (Bilg.İşl.D.B.), Erdal<br>Mustafa Yeğin (G.Sek.Yrd.), Tahir Akman<br>(G.Sek.Yrd.) |   | İmzələyəcək Kullanıcıl | ar Fatih Akbulut (G.Se | k.)      |        |  |
| Şablon                                                             | Kurum İçi Giden Tek İmzalı Tek Kırılım                                                               | • | Kimin Adına            |                        |          | •      |  |
| Evrak Durum Bilgileri                                              |                                                                                                    |   |                        |                        |          |        |  |
| Mevcut Durum                                                       | Oluşturma Aşamasında                                                                                 | - | Belge                  |                        |          |        |  |
| Olur Hitabı                                                        | •                                                                                                    |   | Sonlandı               |                        |          |        |  |
| slak İmza ile Onay∑                                                | ra Sun 🛒 E-İmza ile Onaya Sun                                                                        |   | C                      | 🕽 Şablon Ön İzleme     | 🖉 Vazgeç | Kaydet |  |

**2-** Açılan ekranda, kendi biriminde olmayan kişi ya da kişilerin isimlerinin yanında tik işaretinin olduğu görülür.

| x |
|---|
|   |
|   |
|   |
|   |
| า |
|   |

**3-** Tik işaret/işaretleri kaldırıldıktan sonra aşağıda gösterildiği şekilde **Tamam** tuşuna tıklayınız.

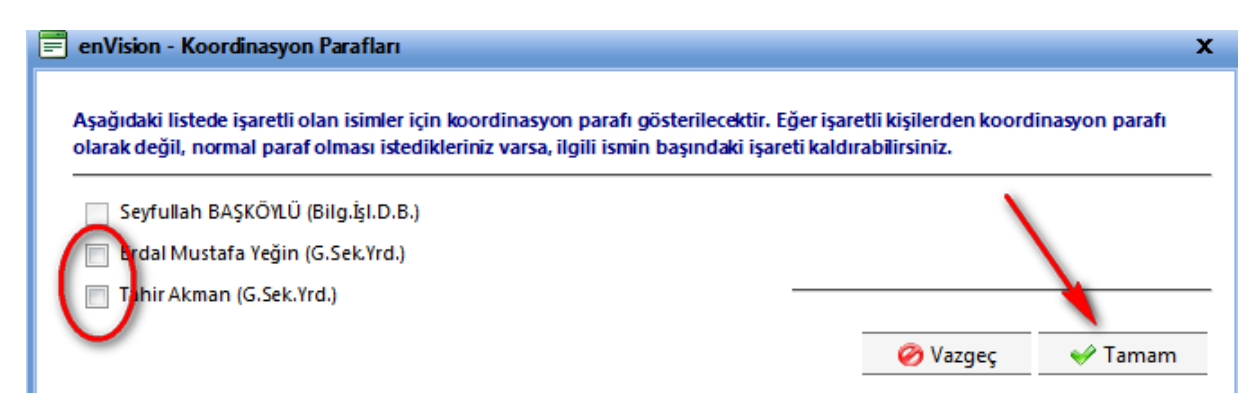

**4-** Bu işlemlerden sonra yapılacak olan **Şablon Ön İzleme**de **Koordinasyon** tanımının kalktığını görülecektir.

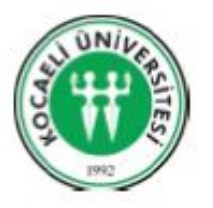

Sayı : 44931486-/ Konu : T.C. KOCAELİ ÜNİVERSİTESİ Bilgi İşlem Daire Başkanlığı

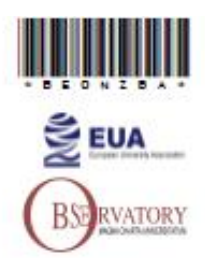

Dr. Fatih AKBULUT Genel Sekreter Vekili

| / / D.Bşk.     | : S.BAŞKÖYLÜ            |  |  |
|----------------|-------------------------|--|--|
| / / G.Sek.Yrd. | : Yrd.Doç.Dr. E.M.YEĞİN |  |  |
| _/_/G.Sek.Yrd. | : T.AKMAN               |  |  |